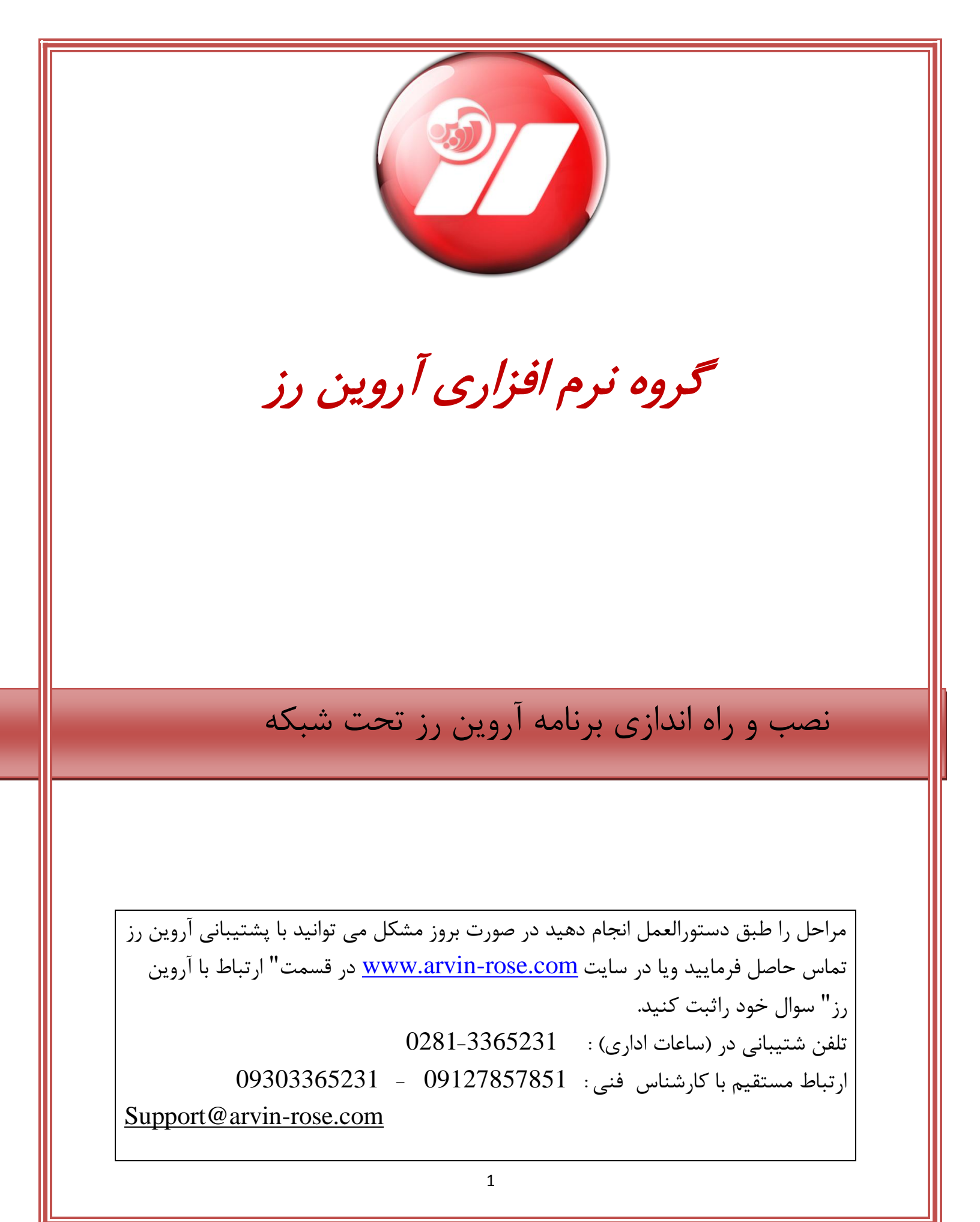

## نصب و راه اندازی برنامه آروین رز تحت شبکه

برای شبکه کردن دو کامپیوتر، شما به سخت افزار شبکه بر روی هر دو سیستم و به مقدار لازم کابل شبکه نیاز دارید. بسیاری از مادربورد های جدید خودشان دارای پورت شبکه هستند اما اگر مادربورد شما دارای سخت افزار شبکه نیست باید کارت شبکه را برای هر دو سیستم و به اندازه فاصله دو کامپیوتر کابل شبکه خریداری کنید.

حتما می دانید برای شبکه کردن بیش از دو کامپیوتر احتیاج به سخت افزارهای دیگری مثل سیستم ارتباط مرکزی یا هاب می باشد. کارتهای شبکه را روی سیستم ها نصب کنید. این کارت ها معمولا طاستفاده از درایورهای خودشان به راحتی نصب می شوند.

بعد از نصب کارت شبکه ، حال باید کابل را به کارت های شبکه دو کامپیوتر وصل کنید و هر دو کامپیوتر را روشن نمایید.

برای برقراری ارتباط بین سیستمها نیاز است به هر دو سیستم IP اختصاص دهید.

طريقه IP دادن به سيستم ها:

روی هر دو کامپیوتر به قسمت Connections شبکه سیستم خود رفته و گزینه open network and sharing center کلیک نمایید.

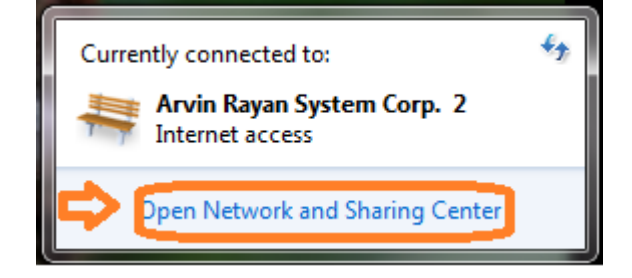

و گزینه Local Area Connections را انتخاب کنید

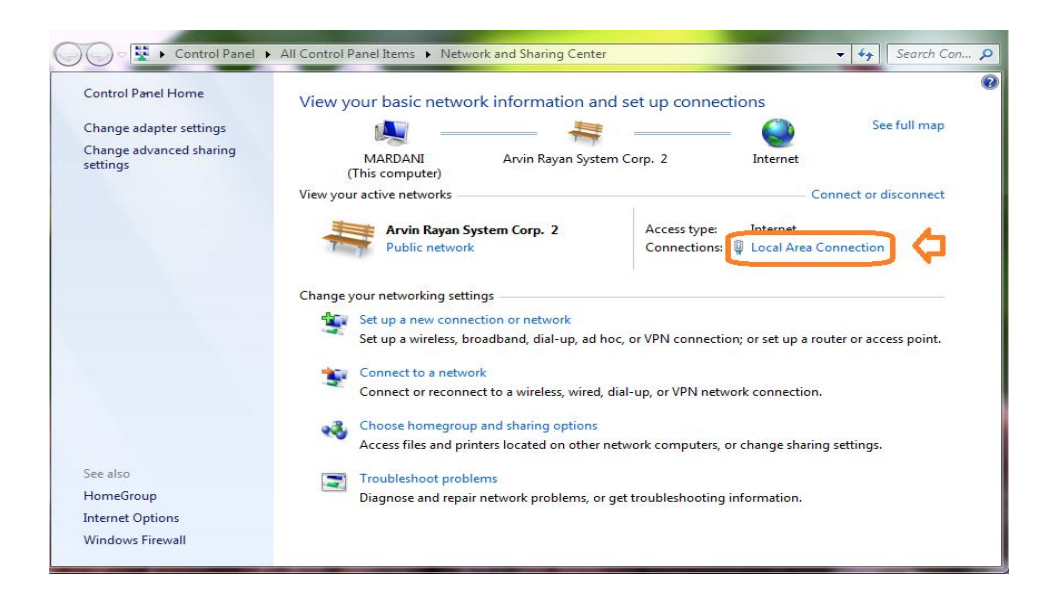

و سپس در پنجره بعدی گزینه ی Properties را انتخاب نمایید.

| Local Area Connec | tion Status | ×                  |
|-------------------|-------------|--------------------|
| General           |             |                    |
| Connection        |             |                    |
| IPv4 Connectivity | :           | Internet           |
| IPv6 Connectivity | :           | No Internet access |
| Media State:      |             | Enabled            |
| Duration:         |             | 05:33:49           |
| Speed:            |             | 100.0 Mbps         |
| Details           |             |                    |
| Activity          |             |                    |
|                   | Sent —      | Received —         |
| Bytes:            | 9,144,893   | 139,088,556        |
| Properties        | CDisat e    | Diagnose           |
|                   |             | Close              |

در پنجره باز شده برروی گزینه Protocol TCP/Internet کلیک نمایید.

| 🔋 Local Area Connection Properties                                                                                                    | X   |
|----------------------------------------------------------------------------------------------------|-----|
| Networking                                                                                                    |     |
| Connect using:                                                                                                    |     |
| Atheros AR8152/8158 PCI-E Fast Ethemet Controller                                                                                                    |     |
| Configure                                                                                                    |     |
| This connection uses the following items:                                                                                                    | _   |
| Client for Microsoft Networks     Kaspersky Anti-Virus NDIS 6 Filter     QoS Packet Scheduler     QoS File and Printer Sharing for Microsoft Networks     A Internet Protocol Version 6 (TCP/IPv6)     A Internet Protocol Version 4 (TCP/IPv4)     A Internet Protocol Version 4 (TCP/IPv4) |     |
| Install Uninstall Properties Description Allows your computer to access resources on a Microsoft network.                                                                                                    |     |
| OK Canc                                                                                                    | cel |

معمولا گزینه (Obtain Automatically an IP Address به عنوان پیش فرض انتخاب شده است ،گزینه (Use The Following ip معمولا گزینه IP Address ، به دو سیستم در رنج مناسبی IP اختصاص دهید.

به طور مثال : 192.168.0.1 IP را به سیستم سرور و192.168.0.2 IP را به سیستم کلاینت اختصاص دهید.

در قسمت subnet mask دو سیستم، ubnet mask و default gateway و در قسمت های default gateway و mask ever و mask سیستم کلاینت IP، سیستم کلاینت IP، سیستم سرور را قرار دهید.

| Internet Protocol Version 4 (TCP/IPv4)                                                                                | Properties ?                                                         |
|----------------------------------------------------------------------------------------------------|----------------------------------------------------------------------|
| General                                                                                                    |                                                                      |
| You can get IP settings assigned autor<br>this capability. Otherwise, you need to<br>for the appropriate IP settings. | natically if your network supports<br>ask your network administrator |
| btain an IP address automatical                                                                                       | ly                                                                   |
| • Use the following IP address:                                                                                       |                                                                      |
| IP address:                                                                                                    | 192.168.0.2                                                          |
| Subnet mask:                                                                                                    | 255.255.255.0                                                        |
| Default gateway:                                                                                                    | 192.168.0.1                                                          |
| Obtain DNS server address autom                                                                                       | natically                                                            |
| Ose the following DNS server add                                                                                      | resses:                                                              |
| Preferred DNS server:                                                                                                 | 192 . 168 . 0 . 1                                                    |
| Alternate DNS server:                                                                                                 | · · ·                                                                |
| Validate settings upon exit                                                                                           | Advanced                                                             |
| L                                                                                                    | OK Cancel                                                            |

در مرحله بعد بر روی my computer هر دو سیستم کلیک راست نموده و گزینه properties را انتخاب کنید.

| Computer Name                                                | 'Domain Ch                    | anges                              | ×                              |
|--------------------------------------------------------------|-------------------------------|------------------------------------|--------------------------------|
| You can change<br>computer. Chang<br><u>More information</u> | the name and<br>es might affe | d the membersh<br>ct access to net | ip of this<br>twork resources. |
| Computer name:                                               |                               |                                    |                                |
| arvin                                                        |                               | <b>6</b>                           |                                |
| Full computer nar<br>arvin                                   | ne:                           | ~                                  |                                |
|                                                              |                               |                                    | More                           |
| Member of                                                    |                               |                                    |                                |
| ODomain:                                                     |                               |                                    |                                |
|                                                              |                               |                                    |                                |
| Workgroup                                                    | ):                            |                                    |                                |
| WORKGF                                                       | ROUP                          | 0                                  |                                |
|                                                              |                               |                                    |                                |
|                                                              |                               | ОК                                 | Cancel                         |
|                                                              |                               |                                    |                                |

سپس به قسمت Computer Name بروید: هر دو کامپیوتر باید دارای Workgroup یکسانی باشند. برای یکسان کردن آنها روی گزینه Changeکلیک کرده و سپس اسمی را برای Workgroup هر دو کامپیوتر وارد نمایید. حتما دقت نمایید که Computer Nameهای هر دو کامپیوتر باید متفاوت باشد و تنها Workgroup ها هستند که یکسان اند.

حالا دیگر کار شبکه شدن کامپیوترها تمام شده است هر دو کامپیوتر را برای اطمینان یکبار Restart کنید.

برای راه اندازی برنامه آروین رز تحت شبکه لازم است تنظیمات زیر را انجام دهید .

ابتدا باید user nameها و پسورد های هر دو سیستم را یکسان قرار دهید .

سپس باید چک کنید تا firewall دو سیستم خاموش باشد.

| 😋 🔵 🗢 🔐 🕨 Control Panel 🕨 A                      | All Control Panel Items 🕨 Windows Firewall                               | - 4 Search Con 🔎                                                                  |
|--------------------------------------------------|--------------------------------------------------------------------------|-----------------------------------------------------------------------------------|
| Control Panel Home<br>Allow a program or feature | settings to protect your computer.<br>What are the recommended settings? | Use recommended settings                                                          |
| Change notification settings                     | With Home or work (private) network                                      | vorks Not Connected 👁                                                             |
| Turn Windows Firewall on or<br>off               | Networks at home or work where you know an                               | d trust the people and devices on the network                                     |
| 🛞 Restore defaults                               | Windows Firewall state:                                                  |                                                                                   |
| Advanced settings<br>Troubleshoot my network     | Incoming connections:                                                    | Block all connections to programs that are not on the<br>list of allowed programs |
| nousieshoot my network                           | Active home or work (private) networks:                                  | None                                                                              |
|                                                  | Notification state:                                                      | Notify me when Windows Firewall blocks a new<br>program                           |
|                                                  | Public networks                                                          | Connected 💿                                                                       |
|                                                  | Networks in public places such as airports or co                         | offee shops                                                                       |
|                                                  | Windows Firewall state:                                                  | Off C                                                                             |
|                                                  | Incoming connections:                                                    | Block all connections to programs that are not on the<br>list of allowed programs |
| See also                                         | Active public networks:                                                  | Arvin Rayan System Corp. 2                                                        |
| Action Center                                    | Notification state:                                                      | Notify me when Windows Firewall blocks a new                                      |
| Network and Sharing Center                       |                                                                          | program                                                                           |

در مرحله بعد بر روی my computer هر دو سیستم کلیک راست کرده و گزینه ی manage را انتخاب کنید.

در پنجره باز شده ابتدا گزینه Local User and Groups را انتخاب کرده.

| Computer Management                                                                                                    |                                                                                                    |                                                       |
|----------------------------------------------------------------------------------------------------|----------------------------------------------------------------------------------------------------|-------------------------------------------------------|
| File Action View Help                                                                                                    |                                                                                                    |                                                       |
|                                                                                                    |                                                                                                    |                                                       |
| Compute Management Local<br>System Tools<br>System Tools<br>System Tools<br>Compute Management Local<br>Compute System And System<br>System College<br>Storage<br>Storage<br>S | Name<br>System Tools<br>Sorveys<br>Sorveys<br>S | Actions<br>Computer Management (L *<br>More Actions * |
| د ۲                                                                                                    |                                                                                                    |                                                       |

سپس گزینه users ر انتخاب کرده و تمام کاربر ها را بجز کاربر خود سیستم و کاربر ادمین غیر فعال کنید.

| ame Full Name<br>Administrator<br>Guest<br>Isupport | Description<br>Built-in account for ac<br>Built-in account for g | dministering<br>Jugest access t | Actions<br>Users<br>More Actions |  |
|-----------------------------------------------------|------------------------------------------------------------------|---------------------------------|----------------------------------|--|
| ame Full Name<br>Administrator<br>Guest<br>support  | Description<br>Built-in account for a<br>Built-in account for g  | dministering<br>juest access t  | Actions<br>Users<br>More Actions |  |
| Administrator<br>Guest<br>support                   | Built-in account for ac<br>Built-in account for g                | dministering<br>uuest access t  | Users<br>More Actions            |  |
|                                                     |                                                                  |                                 |                                  |  |
|                                                     |                                                                  |                                 |                                  |  |

در آخر باید یکی از درایوهای سیستم را share کنید ، بدین منظور ابتدا برروی درایو مورد نظر کلیک راست کرده وگزینه share with و سپس advanced sharing را انتخاب کنید.

در پنجره باز شده گزینه Advanced Sharing را انتخاب کنید .

| New Volume                             | e (G:) Properties                                                 |                 |               | ×           |
|----------------------------------------|-------------------------------------------------------------------|-----------------|---------------|-------------|
| Security                               | Previous Versio                                                   | ns              | Quota         | Customize   |
| General                                | Tools                                                             | H               | ardware       | Sharring    |
| Network File                           | and Folder Sharn                                                  | g               |               |             |
| Network Par<br>\\Mardani\c<br>Share    | th:                                                               |                 |               |             |
| Advanced S<br>Set custom<br>advanced s | iharing<br>permissions, create<br>haring options.<br>nced Sharing | e multip        | le shares, an | d set other |
| Password Pr                            | otection                                                          |                 |               |             |
| People must<br>computer to             | t have a user acco<br>access shared fol                           | unt an<br>ders. | d password fo | or this     |
| To change t                            | this setting, use the                                             | e <u>Netw</u>   | ork and Shaii | ng Center.  |
|                                        | ОК                                                                |                 | Cancel        | Apply       |

سپس ابتدا گزینه ی share this folder را انتخاب کرده و برروی گزینه permitionکلیک کنید.

|   | Advanced Sharing                              |
|---|-----------------------------------------------|
|   | ☑ Share this folder                           |
|   | Settings                                      |
|   | Share name:                                   |
| 1 | C                                             |
|   | Add Remove                                    |
|   | Limit the number of simultaneous users to: 20 |
|   | Comments:                                     |
|   |                                               |
|   |                                               |
|   | Permissions Cachi g                           |
|   | OK Cancel Apply                               |

گزینه addرا انتخاب کنید.

| Permissions for G                  |          | ×      |
|------------------------------------|----------|--------|
| Share Permissions                  |          |        |
| Group or user names:               |          |        |
| & Everyone                         |          |        |
|                                    |          |        |
|                                    |          |        |
|                                    |          |        |
|                                    |          |        |
|                                    | Add      | Remove |
| Permissions for Everyone           | Allow    | Deny   |
| Full Control                       |          |        |
| Change<br>Read                     |          |        |
|                                    |          |        |
|                                    |          |        |
|                                    |          |        |
|                                    |          |        |
| Learn about access control and per | missions |        |
| ОК                                 | Cancel   | Apply  |

برروی گزینه ... Advanced کلیک کنید.

| Select Users or Groups                                | ? ×          |
|-------------------------------------------------------|--------------|
| Select this object type:                              |              |
| Users, Groups, or Built-in security principals        | Object Types |
| From this location:                                   |              |
| MARDANI                                               | Locations    |
| Enter the object names to select ( <u>examples</u> ): |              |
|                                                       | Check Names  |
|                                                       |              |
| Advanced                                              | Cancel       |

برروی گزینه find now کلیک کرده و کاربر Administratorرا انتخاب کنید سپس برروی گزینه okکلیک کنید.

|                                                                                                    | ups                                        |     | 1000  |          |
|----------------------------------------------------------------------------------------------------|--------------------------------------------|-----|-------|----------|
| Select this object ty                                                                                                    | /pe:                                       |     |       |          |
| Users, Groups, or                                                                                                    | Built-in security princip                  | als | Objec | t Types  |
| From this location:                                                                                                    |                                            |     |       |          |
| MARDANI                                                                                                    |                                            |     | Loc   | ations   |
| Common Queries                                                                                                    | 1                                          |     |       |          |
| Name:                                                                                                    | itarts with 🔻                              |     |       | Columns  |
| Description:                                                                                                    | itarts with 💌                              |     |       | Find Now |
| Disabled acc                                                                                                    | counts                                     |     |       | Stop     |
| Non expiring                                                                                                    | password                                   |     |       |          |
| Days since last                                                                                                    | logon:                                     |     |       | P        |
|                                                                                                    |                                            |     |       |          |
| Search results:                                                                                                    |                                            |     | ОК    | Cancel   |
| Search results:<br>Jame (RDN)                                                                                                    | In Folder                                  |     | ОК    | Cancel   |
| Search results:<br>Jame (RDN)<br>Administrator                                                                                                    | In Folder<br>MARDANI                       | ) ¢ | ОК    | Cancel   |
| Search results:<br>lame (RDN)<br>Administrator<br>Administrators<br>ANONYMOU                                                                                   | In Folder<br>MARDANI<br>MARDANI            | ) ¢ | ОК    | Cancel   |
| Search results:<br>lame (RDN)<br>Administrator<br>Administrator<br>ANONYMOU<br>ANONYMOU<br>Backup Oper<br>Backup Oper<br>Backup Oper<br>CONSOLE L<br>CREATOR G | In Folder<br>MARDANI<br>MARDANI<br>MARDANI | ) ¢ | ОК    | Cancel   |

در قسمت بعدی می بایست دسترسی را برای کاربر full control قرار دهید ، به این منظور ابتدا گزینه Administrator را انتخاب کنید، سپس بر روی گزینه Allow کلیک کنید و همین مراحل را برای کاربر خود سیستم نیز انجام دهید.

| ] Permissions for G                       |        | ×      |
|-------------------------------------------|--------|--------|
| Share Permissions                         |        |        |
| Group or user names:                      |        |        |
| Administrator (MARDANI\Administrator)     |        |        |
| as Everyone                               |        |        |
|                                           |        |        |
|                                           |        |        |
|                                           | Add    | Remove |
| Permissions for Administrator             | Allow  | Deny   |
| Full Control                              |        |        |
| Read                                      |        |        |
|                                           |        |        |
|                                           |        |        |
|                                           |        |        |
| Leam about access control and permissions |        |        |
| ОК                                        | Cancel | Apply  |

حال می بایست ابتدا از داخل cd برنامه microsoft sql server 2000 را برروی سیستم سرور نصب کرده ، سپس برنامه حسابداری آروین رز دو کاربره و یا سه کاربره را برروی هر دو سیستم نصب کنید .

به منظور فعال سازی برنامه لازم است کد سیستم اصلی را برای سیستم سرور و کد سیستم وابسته به شبکه را برای سیستم کلاینت در قسمت کد مجوز وارد نمایید .